轻松配置WindowsXP六招 PDF转换可能丢失图片或格式,建议阅读原文

https://www.100test.com/kao\_ti2020/219/2021\_2022\_\_E8\_BD\_BB\_ E6\_9D\_BE\_E9\_85\_8D\_E7\_c100\_219497.htm 一、从我的电脑中 删除Shared Documents文件夹: 在新的Windows XP用户界面 中,最不讨人喜欢的就是在我的电脑窗口上方提供了所 有Shared Documents文件夹的连接。我不明白为什么这项设置 是默认的,而且好象不能改变。那些图标好象粘在那儿似的 ,你每天都要看到它们。现在,终于找到方法来解决这个问 题了。你只要打开注册表编辑器,然后来到下面的键: HKEY LOCAL MACHINE \ SOFTWARE \ Microsoft \ Windows  $\$  CurrentVersion  $\$  Explorer  $\$  My Computer  $\$ NameSpace \ DelegateFolders 你会看到一个这样的子 键{59031a47-3f72-44a7-89c5-5595fe6b30ee}。如果你把它删除掉 ,你的电脑上所有的Shared Documents文件夹都会消失掉。 当然,你还要重新启动电脑。二、删除或编辑在标题栏中的 "意见"超级链接:在Windows XP测试版中,微软在每一个 窗口的标题栏上都增加了个"Comments"(意见)超级链接。 这样,每一个测试版的用户都可以把他对用户界面的意见发 送给微软。但对于大部分人来说,这项功能没什么作用 "Comments"超级链接简直是分散用户的注意力。 对于有些 更改标题栏的程序, "Comments"超级链接会使最小化、最大 化和关闭窗口按钮失效。 现在让我们来解决这个问题吧。先 打开注册表编辑器,然后来到下面的键: My Computer \ HKEY\_CURRENT\_USER \ Control Panel \ Desktop

\LameButtonEnabled 第一行用于决定"Comments"超级链接是

否出现,你只要把它的值改成0,就可以把"Comments"超级链 接关闭了。第二行可以让你对这个超级链接开开玩笑,你可 以把内容想怎么改就怎么改,例如改成"Paul Thurrott"。 你也 需要重新启动电脑,这些更改才会生效。 三、在Windows媒 体播放器中进行高质量MP3编码: 人们总是误解了Windows 媒体播放器格式和MP3音频格式之间的关系。从根本上来说 ,Windows媒体播放器可以播放MP3文件,但如果要把CD音 频编码成MP3格式,则需要一个MP3插件。在Windows XP测 试版中,微软出于测试的目的提供了一个MP3插件,但该插 件只能进行56 Kbps编码。因此没有什么用。如果你安装了一 个外置MP3编码器,你可以用Windows媒体播放器进行更高 速率的编码。首先打开注册表编辑器,来到下面的键: HKEY LOCAL MACHINE \ SOFTWARE \ Microsoft \ MediaPlayer \ Settings \ MP3Encoding 在这里,你可以看 到LowRate和LowRateSample子键,请按照下面的数值更改: "LowRate" = DWORD value of 0000dac0 "MediumRate" = DWORD value of 0000fa00 "MediumHighRate" = DWORD value of 0001f400 "HighRate" = DWORD value of 0002ee00 现在你可以 打开Windows媒体播放器,打开"Tools"菜单,然后来 到"Options",再选择"Copy Music",你可以看到MP3编码的选 项: 56 Kbps, 64 Kbps, 128 Kbps和192 Kbps。注意:除非你另 外安装了MP3编码器,否则你不能得到更高的速率。 在Windows媒体播放器中只能达到56 Kbps。 100Test 下载频道 开通,各类考试题目直接下载。详细请访问 www.100test.com